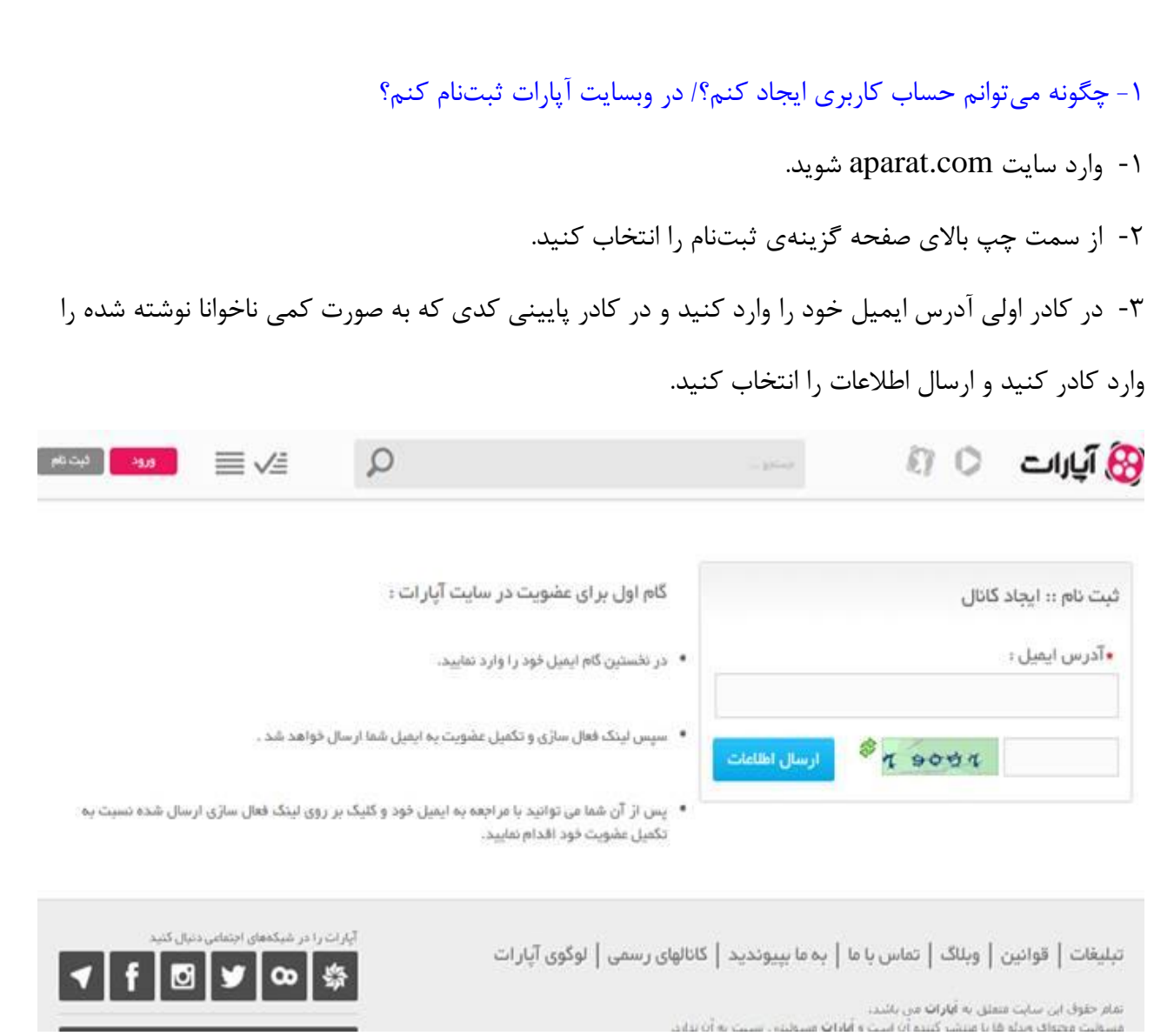

۴ - حالا به ایمیل خود که آدرس آن را در کادر وارد کرده بودید مراجعه کنید و وارد ایمیلی شوید که از سایت آپارات برای شما ارسال شده است. داخل ایمیل روی عبارت **"جهت ادامه ثبت نام در آپارات اینجا کلیـک کنىد ".** كلىک كنىد.

۵- روی لینکی که بالا گفته شد که کلیـک کنیـد وارد سـایت آپـارت خواهیـد شـد. در ایـن صـفحه در کـادر نام(فارسی) نام کانالتان را بنویسید. و در کادر نام کاربری (آدرس کانال) یک نام با حروف انگلیسی برای کانالتان انتخاب کنید. توجه کنید که این نام به صورتی که در اوایل این آموزش گفته شد به عنوان لینک اختصاصی کانال شما قرار خواهد گرفت.

| ثبت نام / ایجاد کانال           | آنچه برای پر گردن فرم لازم است بدانید:                                                                                                    |
|---------------------------------|----------------------------------------------------------------------------------------------------|
| +نام (فارسی)                    | <ul> <li>همه قطایت های شما با نامی که وارد می نمایید به دوستانتان نشان داده می شود. بتابراین بهتر است<br/>فارسی باشد تا دیگر آن بتوانند شما را بشناسند.</li> </ul>                                      |
| •نام کاربری (آدرس کانال)        | <ul> <li>از نام های برندها مارکوای تجاری و سایتهای معتبر استفاده نکنید. این نام ،هم به عنوان نام گاربری جهت<br/>ورود به سایت استفاده میشود و هم نمایانگر آدرس کاتال ویدیو های شما قواهد بود.</li> </ul> |
| http://www.aparat.com/username  |                                                                                                    |
| •رمز عبور                       | <ul> <li>برای رمز عبور فقا از گار اکثرهای انگلیسی و عدد استفاده کنید و از رمزی استفاده کنید که به سادگی قابل<br/>حدس زدن نیاشد.</li> </ul>                                                              |
| •پست الکترونیکی                 | <ul> <li>در وارد کردن پست انگترونیکی دفت کنید. در مورت فراغوش کردن رمز عبور، جهت بازیابی آن از این</li> </ul>                                                                                           |
| chejoori.in@gmail.com           | آدرس استفاده فواهد شد.                                                                                                    |
| متن قوانين سايت را مطالعه كردم. | <ul> <li>وار د گردن عبارت موجود در عکس به طور صحیح، جنبه اعنیتی داشته و برای تایید صحت اطلاعات شماست.</li> </ul>                                                                                        |
| 16004                           |                                                                                                    |
|                                 |                                                                                                    |

۶- یک رمز عبور قوی انتخاب کنید و ایمیل خود را وارد کنید و روی قوانین کلیک کنید و آن را مطالعه کنید.
 ۱گر با آن موافق بودید جلوی آن را تیک بزنید و سپس ثبتنام را انتخاب کنید.
 از این به بعد شما یک کانال در آپارات دارید که میتوانید با ورود به سایت آپارات و انتخاب گزینهی "ورود" وارد
 اکانت خود شوید و ویدیوهای خود را در کانال خود قرار دهید. همچنین اگر آدرس کانال خود را به دوستانتان

بدهید آنها به همهی ویدیوهایی که شما قرار میدهید دسترسی خواهند داشت.

# ۲- تصویر پروفایل را کجا بار گذاری کنم؟

وارد حساب کاربری خود شوید و از طریق گزینه تنظیمات کانال و انتخاب تب تصویر کانال تصویر مورد نظرتان را انتخاب کنید.

۳- چطور ویدیوهای کانالم را دستهبندی کنم؟

شما هنگام بارگذاری ویدیو از طریق گزینه دستهبندی کانال میتوانید دستهبندی جدید ایجاد کنید یا ویدیوهایتان را به دستهبندیای که قبلاً ایجاد کردهاید اضافه کنید. دستهبندیهای کانال شما در سمت چپ کانالتان نمایش داده میشوند و برای مخاطبان قابل دسترسی هستند.

#### ۴- نام کاربریام را فراموش کردهام!

با وارد کردن ایمیل یا شماره تلفن همراه ثبتنامیتان در درگاه ورود به آپارات، میتوانید کد فراموشـی دریافـت کنید.

۵- رمز عبورم را فراموش کردهام! با انتخاب گزینه کمکتون می کنیم در صفحه ورود به سایت، یک کد فراموشی برای ایمیل ثبتنامی شما فرستاده می شود که از طریق آن می توانید وارد وب سایت شوید و حساب کاربری تان را بازیابی کنید.

## ۶- آیا میتوانم نام کاربری کانالم را تغییر دهم؟

با انتخاب گزینه کمکتون می کنیم در صفحه ورود به سایت، یک کد فراموشی برای ایمیل ثبتنامی شما فرستاده میشود که از طریق آن میتوانید وارد وبسایت شوید و حساب کاربریتان را بازیابی کنید.

۷- چگونه ویدیوی کانالهای دیگر را در کانال خودم نمایش دهم؟/ بازنشر کنم؟

برای اضافه کردن ویدیو از یک کانال دیگر به کانال خود، کافی است وارد حساب کاربری خود شوید، به صفحه ویدیوی مورد نظر بروید و از میان گزینههای زیر ویدیو گزینه «بازنشر» را انتخاب کنید.

# ۸- دستهبندی موضوعی ویدیوهای آپارات کجاست؟

برای دسترسی به ویدیوهایی با یک موضوع خاص (مثلاً ویدیوهای ورزشی، طنز، علمی و…) روی آیکون دستهها (بالای صفحه سمت چپ) کلیک کرده و دستهبندی مورد نظر خود را انتخاب کنید.

### ۹- چگونه میتوانم ویدیو بارگذاری کنم؟

اگر با حساب کاربریتان وارد وبسایت آپارات شده باشید با کلیک روی گزینه آبیرنگ بارگذاری ویدیو در گوشه سمت چپ بالای صفحه به بخش بارگذاری ویدیو هدایت میشوید. در صفحه بارگذاری با انتخاب گزینه «از کامپیوتر «، میتوانید فایل ویدیوی مورد نظرتان را از حافظه دستگاهتان انتخاب کرده و بارگذاری کنید . همچنین، با انتخاب گزینه «از یوتیوب یا آدرس» و وارد کردن آدرس صفحه ویدیو در کادری که نمایان میشود، میتوانید ویدیوی دلخواهتان را بدون نیاز به دانلود و آپلود مجدد، مستقیماً از یوتیوب یا هر وبسایت دیگری وارد آپارات کنید. شما همچنین میتوانید چند ویدیو را به صورت همزمان، انتخاب و بارگذاری کنید.

۱۰ حجم بارگذاری ویدیوها حداکثر چقدر است؟
 حداکثر حجم مجاز برای بارگذاری ویدیو ۳ گیگابایت است.

#### ۱۱- برای دیده شدن ویدیوی بارگذاری شده چقدر زمان لازم است؟

معمولا حدود ۱۵ دقیقه زمان می برد تا ویدیو از حالت "در حال پردازش" خارج شده و در دسترس قرار گیرد.

۱۲- چرا ویدیویی که بارگذاری کردهام، در نتایج جستجو دیده نمی شود؟

حداکثر ۱ ساعت زمان میبرد تا ویدیوی شما در نتایج جستجوها قرار گیرد.

۱۳- چطور ویدیوی خود را به صورت HD بارگذاری کنم؟

در حال حاضر امکان بار گذاری به صورت HD در همه کانال ها وجود دارد و کافی است ویدیویی که بارگذاری می کنید HD باشد.

۱۴ - آیا از طریق اپلیکیشن امکان بارگذاری ویدیو وجود دارد؟

بله. با لمس علامت + در گوشه سمت چپ پایین تصویر، دو گزینه آپلود و پخش زنده برای شما نمایان میشود.

۱۵- کانال خود را به حالت «رسمی» در آورید. برای انجام این کار کافی است آدرس کانال، فرم درخواست و مدارک خود را به شرح زیر به ایمیل <u>pr@aparat.com</u> ارسال نمایید.

عنوان «کانال رسمی» یا «تیک سبز» در آپارات، مختص شرکتها و سازمانها با شهرت فراگیر و دامنه فعالیت گسترده، برندهای خیلی بزرگ و مطرح و شخصیتهای برجسته و مشهور سیاسی، ورزشی و فرهنگی کشور است. رسمی شدن کانالتان در آپارات میتواند باعث جذب مخاطبان جدید، ایجاد یک ارتباط تعاملی مداوم با آنها و از همه مهمتر، جلوگیری از ایجاد کانالهای غیرواقعی منتسب به شما و انتشار مطالب غیرموثق شود . **مراحل درخواست کانال رسمی/تایید شده** 

- ۱. بارگذاری تصویر پروفایل کانال و تکمیل اطلاعات لازم در مورد فعالیت فرد یا مجموعه (درج تصویر پروفایل الزامی است)
  - ۲. کانال شما حتماً باید حاوی ۵ ویدیوی مرتبط باشد.
    - ۳. تکمیل فرم درخواست حقوقی
    - دانلود فرم درخواست اشخاص حقوقی
      - ۴. مدارک شناسایی

م تصویر کارت ملی یا شناسنامه عکسدار (اشخاص حقیقی) برای درخواست کانال رسمی حتما باید بالای ۱۸ سال، سن داشته باشید.
 م تصویر مجوز فعالیت یا آخرین روزنامه رسمی (اشخاص حقوقی)
 م نامه درخواست رسمی در سربرگ به همراه مهر و امضاء (سازمانها و نهادهای دولتی)
 ۵. درج لوگوی آپارات در سایت یا اپلیکیشن با قابلیت لینک به کانال در کنار لوگوی سایر شبکههای اجتماعی

(داشتن وبسایت یا اپلیکیشن معتبر و فعال الزامی بوده و وبلاگ، صفحات شبکههای اجتماعی و امثال آن به هیچ وجه موردپذیرش واقع نخواهند شد.)

- دریافت لوگوهای آپارات
- ۶. ارسال مدارک از طریق ایمیل
- ایمیل رسمی با دامین سایت (اشخاص حقوقی)

لطفا پس از اطمینان از رعایت تمام نکات بالا و کامل بودن مدارک موردنیاز، آنها را به آدرس زیر ارسال کنید:

pr@aparat.com